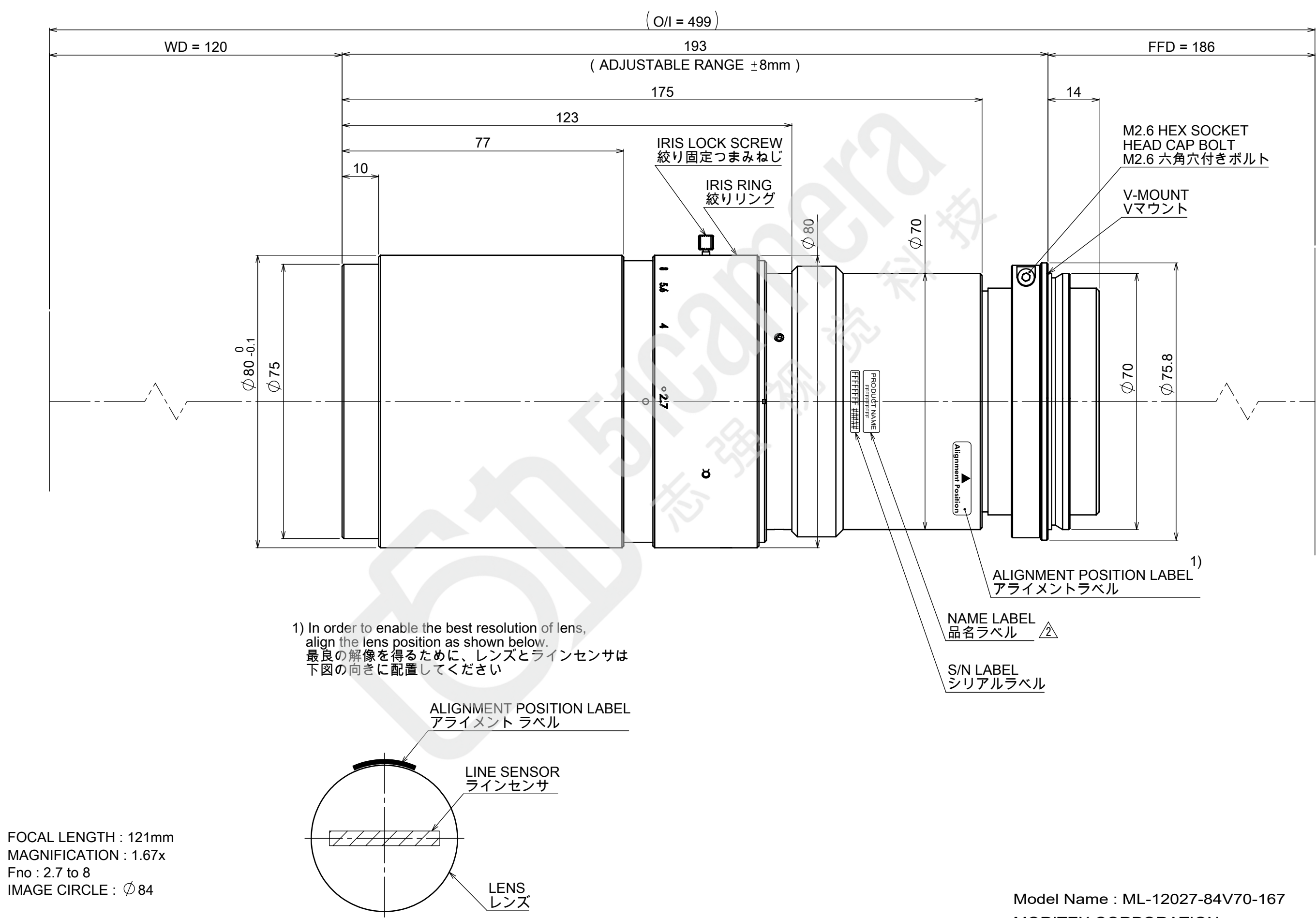

MORITEX CORPORATION